## Panduan Pengisian Presensi PKKMB

# Universitas Bhayangkara Jakarta Raya

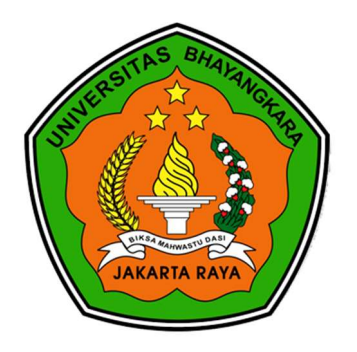

## TA. 2023/2024

#### Opsi mengisi presensi

| Silahkan dipilih salah satu dari kedua cara yang menurut anda paling mudah: |   |
|-----------------------------------------------------------------------------|---|
| 1. Presensi Menggunakan QR Code                                             | 2 |
| 2. Presensi Melalui Website Admisi                                          | 5 |

#### Sesi presensi PKKMB:

Hari Pertama, 04 September 2023 Sesi siang: 12.00 - 13.30 Sesi Sore: 15.00 - 16.30

Hari Kedua, 05 September 2023 Sesi siang:12.00 - 13.30 Sesi sore: 15.00 - 16.30

Hari Ketiga, 06 September 2023 Sesi siang: 12.00 - 13.30 Sesi sore: 15.00 - 16.30

#### Catatan:

Presensi hanya dapat dilakukan pada sesi waktu yang telah ditentukan diatas. Peserta PKKMB diharapkan untuk mengisi presensi dengan tepat waktu

Direktorat Pengembangan Teknologi Inforomasi – Ubhara Jaya

#### 1. Presensi Menggunakan QR Code

1. Scan QR Code presensi yang ditampilkan oleh panitia PKKMB

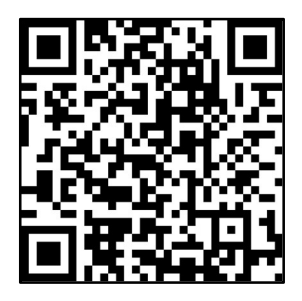

Gambar 1. QR Code diatas hanyalah contoh QR Code presensi, scan QR Code yang ditampilkan panitia pada saat pelaksanaan acara

 Akan muncul tampilan seperti dibawah ini, klik continue. (Tampilan ini hanya muncul sekali pada saat pertama kali mengakses course)

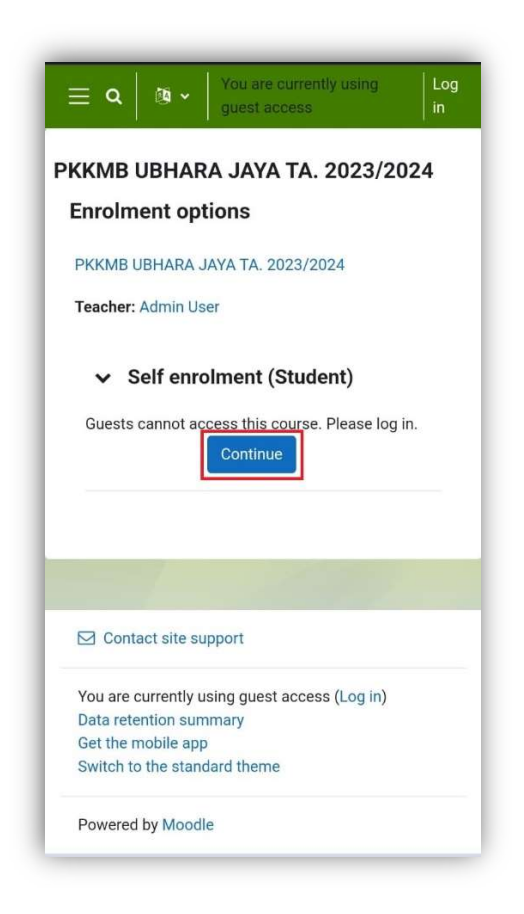

 Jika anda belum login, maka akan muncul tampilan login. Isi kolom username dengan nomor ujian dan kolom password dengan pin pendaftaran. Nomor ujian dan pin pendaftaran bisa dilihat pada kartu ujian atau pada website pmb dengan akun pmb masing-masing.

| LISS BHATANO                           |
|----------------------------------------|
|                                        |
| JAKARIA RAYA                           |
|                                        |
| Username                               |
| Password                               |
| Log in                                 |
| Lost password?                         |
|                                        |
| Some courses may allow<br>guest access |
| Log in as a guest                      |
|                                        |
| English (an) y Cookies notice          |

Setelah login akan muncul halaman presensi, pastikan klik tab This Course dan sub tab All.
 Lalu klik Submit attendance pada sesi yang sedang aktif.

| ≡                     | ۹ ( <sup>41</sup> ۶ 🗛 ۲                                                          |
|-----------------------|----------------------------------------------------------------------------------|
| РККМВ /               | Uji Coba Presensi PKKMB / Attendance                                             |
|                       | INDANCE<br>Coba Presensi PKKMB                                                   |
| This se<br>self-ma    | ssion is not currently available for ×<br>rking                                  |
| Mark as               | s done                                                                           |
| Presens               | i ini hanya digunakan untuk uji coba<br>i PKKMB TA. 2023/2024 Ubhara Jaya.       |
| This co               | All courses All sessions                                                         |
|                       | All All past Months Weeks Days                                                   |
| Date                  | Status                                                                           |
| Fri 1 Sep<br>12AM - 1 | 2023 Submit attendance<br>1:59PM                                                 |
| Point<br>Percentag    | Taken sessions: 0<br>s over taken sessions: 0 / 0<br>e over taken sessions: 0.0% |

5. Selanjutnya pilih opsi present, lalu tekan tombol Save Changes.

| PKK / Uji Coba Presensi PK / Uji Coba Presensi PK<br>ATTENDANCE<br>Uji Coba Presensi PKKMB |  |
|--------------------------------------------------------------------------------------------|--|
| Mark as done                                                                               |  |
| Presensi ini hanya digunakan untuk uji coba<br>presensi PKKMB TA. 2023/2024 Ubhara Jaya.   |  |
| <ul> <li>Admin Arry Febryan: •</li> <li>Present</li> <li>Late</li> <li>Excused</li> </ul>  |  |
| Save changes Cancel<br>Required                                                            |  |
| Jump to ¢ Presensi PKKMB ~                                                                 |  |

6. Setelah berhasil maka status presensi akan berubah menjadi **present** atau **hadir.** 

| ≡                              | م 🖾 ۵ 🗛 ۲                                                        |
|--------------------------------|------------------------------------------------------------------|
| PKKMB / Uji (                  | Coba Presensi PKKMB / Attendance                                 |
|                                | ba Presensi PKKMB                                                |
| Your attenda<br>recorded.      | ance in this session has been ×                                  |
| Mark as don                    | e                                                                |
| Presensi ini I<br>presensi PKI | nanya digunakan untuk uji coba<br>IMB TA. 2023/2024 Ubhara Jaya. |
| This course                    | All courses All sessions                                         |
| )                              | All All past Months Weeks Days                                   |
| Date                           | Status                                                           |
| Fri 1 Sep 202<br>12AM - 11:59  | 3 Present<br>PM                                                  |
| Points ove                     | Taken sessions: 1                                                |
| Percentage over                | er taken sessions: 100.0%                                        |
| Total nu                       | mber of sessions: 1                                              |
| Points                         | over all sessions: 2 / 2                                         |

7. Selesai.

### 2. Presensi Melalui Website Admisi

Akses website admisi melalui url <u>https://admisi.ubharajaya.ac.id</u> lalu klik tombol **Presensi PKKMB UBJ TA. 2023/2024** seperti gambar dibawah ini.

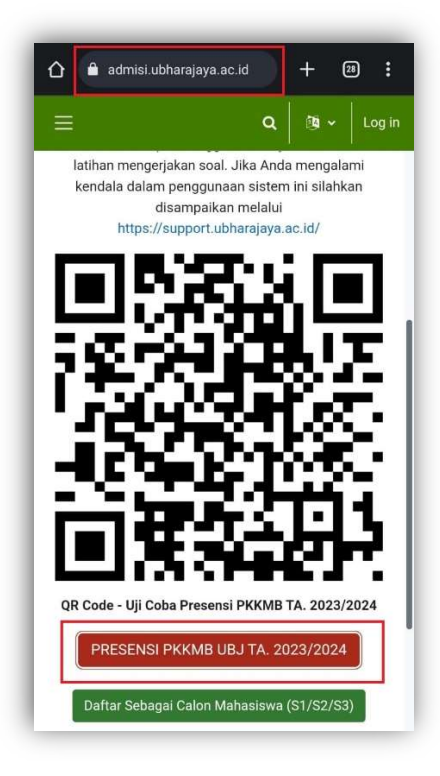

2. Akan muncul tampilan seperti dibawah ini, klik **continue**. (Tampilan ini hanya muncul sekali pada saat pertama kali mengakses course)

| ■ Q B V You are currently using guest access     |
|--------------------------------------------------|
| PKKMB UBHARA JAYA TA. 2023/2024                  |
| Enrolment options                                |
| PKKMB UBHARA JAYA TA. 2023/2024                  |
| Teacher: Admin User                              |
| ✓ Self enrolment (Student)                       |
| Guests cannot access this course. Please log in. |
|                                                  |
|                                                  |
| Contact site support                             |
| You are currently using guest access (Log in)    |
| Data retention summary                           |
| Get the mobile app                               |
| Switch to the standard theme                     |
| Powered by Moodle                                |

 Jika anda belum login, maka akan muncul tampilan login. Isi kolom username dengan nomor ujian dan kolom password dengan pin pendaftaran. Nomor ujian dan pin pendaftaran bisa dilihat pada kartu ujian atau pada website pmb dengan akun pmb masing-masing.

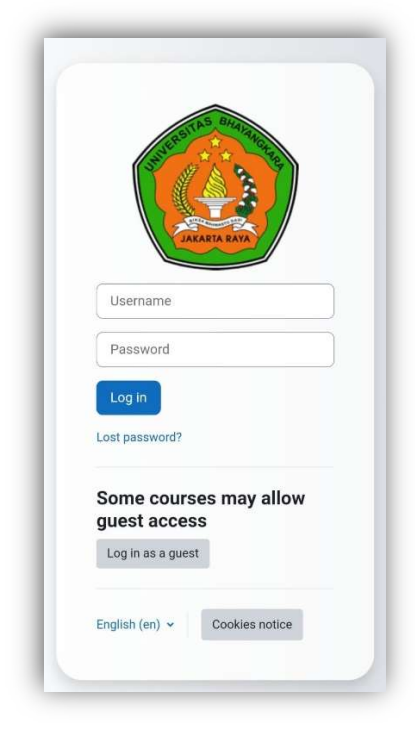

4. Lalu muncul course PKKMB, klik **Presensi PKKMB** pada saat hari pelaksanaan pkkmb.

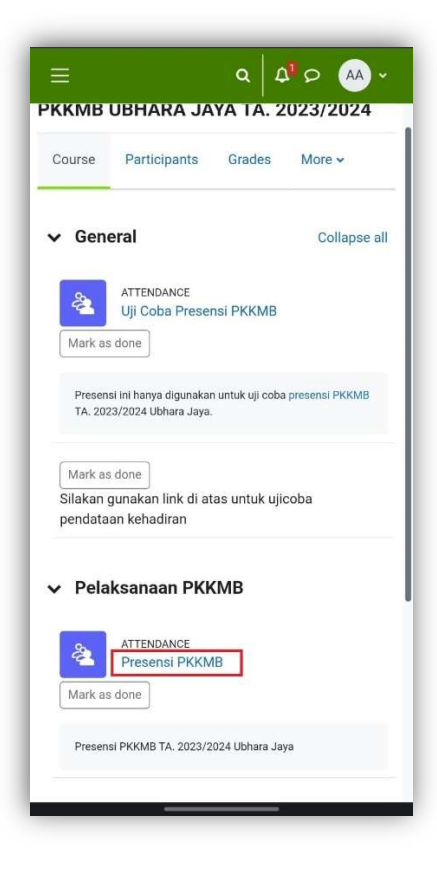

 Akan muncul halaman presensi, pastikan untuk memilih tab This Course dan sub tab All. Lalu klik Submit attendance pada sesi yang sedang aktif.

| =               | ۹ 🖾 ۵ 🗛 ۲                                                                        |
|-----------------|----------------------------------------------------------------------------------|
| РККМВ           | / Uji Coba Presensi PKKMB / Attendance                                           |
| 2               | ATTENDANCE<br>J <b>ji Coba Presensi PKKMB</b>                                    |
| This<br>self-   | session is not currently available for × marking                                 |
| Mar             | k as done                                                                        |
| Pres            | ensi ini hanya digunakan untuk uji coba<br>ensi PKKMB TA. 2023/2024 Ubhara Jaya. |
| This            | s course All courses All sessions                                                |
|                 | All All past Months Weeks Days                                                   |
| Date            | Status                                                                           |
| Fri 1 s<br>12AM | Sep 2023 Submit attendance<br>I - 11:59PM                                        |
| Po              | Taken sessions:0<br>pints over taken sessions:0 / 0                              |
| Percen          | tage over taken sessions: 0.0%                                                   |

6. Selanjutnya pilih opsi present, lalu tekan tombol Save Changes.

| Ξ                           |                                            | م   ۲                  | 210                   | AA) ~    |
|-----------------------------|--------------------------------------------|------------------------|-----------------------|----------|
| РКК / Uji Co                | ba Presensi Pl                             | c / Uji c              | Coba Pres             | sensi PK |
|                             | oba Prese                                  | nsi PKK                | MB                    |          |
| Mark as do                  | ne                                         |                        |                       |          |
| Presensi ini<br>presensi PM | hanya diguna<br>K <mark>MB</mark> TA. 2023 | kan untuk<br>3/2024 Ub | uji coba<br>hara Jaya | а.       |
| ✔ 1 Se                      | eptember 2                                 | 023 12/                | M                     |          |
| Admin Arry Present Adsent   | Febryan: 0                                 | O Excu                 | sed                   |          |
| Save char                   | nges Canc                                  | el                     |                       | _        |
|                             |                                            |                        |                       | _        |
| Jump to                     | <u>.</u>                                   |                        |                       | +        |
|                             |                                            | Presens                | i PKKME               | -        |

7. Setelah berhasil maka status presensi akan berubah menjadi **present** atau **hadir.** 

| ≡             | ۹ 🖓 ۵ 🗛 ۲                                                                        |
|---------------|----------------------------------------------------------------------------------|
| РККМВ         | / Uji Coba Presensi PKKMB / Attendance                                           |
| à             | attendance<br>Uji Coba Presensi PKKMB                                            |
| You<br>reco   | r attendance in this session has been × orded.                                   |
| Ma            | rk as done                                                                       |
| Pres          | ensi ini hanya digunakan untuk uji coba<br>ensi PKKMB TA. 2023/2024 Ubhara Jaya. |
| Thi           | s course All courses All sessions                                                |
|               | All All past Months Weeks Days                                                   |
| Date          | Status                                                                           |
| Fri 1<br>12AN | Sep 2023 Present<br>4 - 11:59PM                                                  |
|               | Taken sessions: 1                                                                |
| P             | oints over taken sessions: 2 / 2                                                 |
| Percen        | tage over taken sessions: 100.0%                                                 |
|               | Total number of sessions: 1                                                      |
|               | Points over all sessions: 2 / 2                                                  |

8. Selesai.